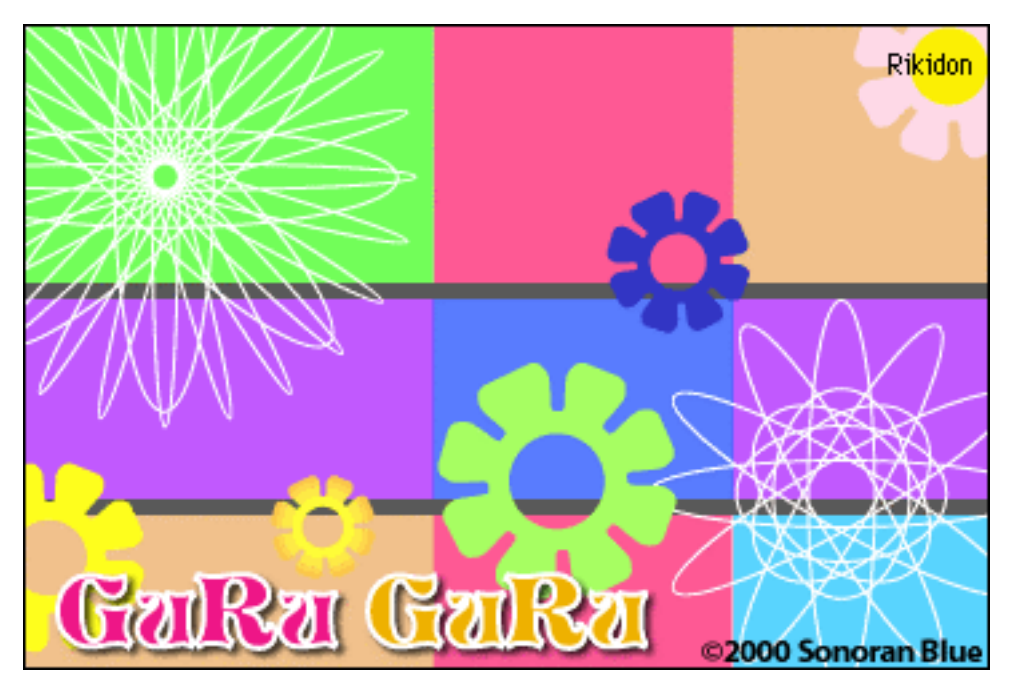

『Guru Guru』マニュアル

## © 2000 SONORAN BLUE

## 『GuruGuru』動作環境

- \* Macintosh
- \* MacOS 9.0 以上
- CarbonLib 1.0.4 以上
- \* PowerPC

## 『GuruGuru』起動方法

アプリケーションアイコンをダブルクリックします。

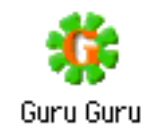

## 『GuruGuru』操作方法

1. 起動すると、パレット(下図)が出てきます。

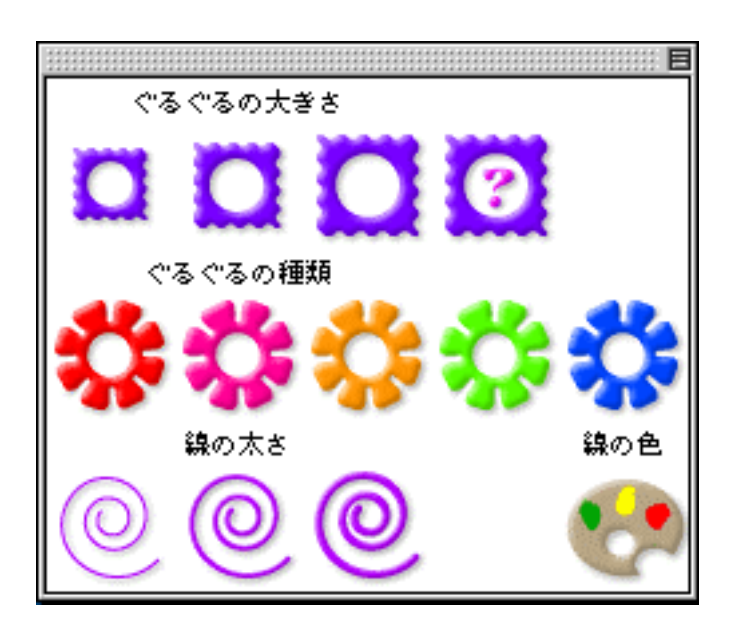

パレットの説明

- \* ぐるぐるの大きさ:周りの枠の大きさを変えることができます。
- \* ぐるぐるの種類:中の円の種類です。種類を変えることでいろいろな
  「ぐるぐる」を描くことができます。
- \* 線の太さ:「ぐるぐる」を描く線の太さです。
- \* 線の色:「ぐるぐる」を描く線の色です。クリックすると Macintosh 標準のカラーパレットが出てきます。そこから色を選んで下さい。

2. 「ファイルメニュー」から、「新しくぐるぐる」を選びます。既存の絵・ 写真の上に描きたい場合は、「絵の上にぐるぐる」を選び、ファイルを開いて ください。

| ファイル              | 編集           | Help         |
|-------------------|--------------|--------------|
| 新しくく<br>絵の上に      | "るぐる<br>:ぐるぐ | ୫N<br>ଅଟି ଅପ |
| 閉じる<br>保存<br>別名で係 | 存            | ₩W<br>ЖS     |
| 終了                |              | ₩Q           |

3. すると下記のウィンドウが開きます。これでぐるぐるを作り始めます。

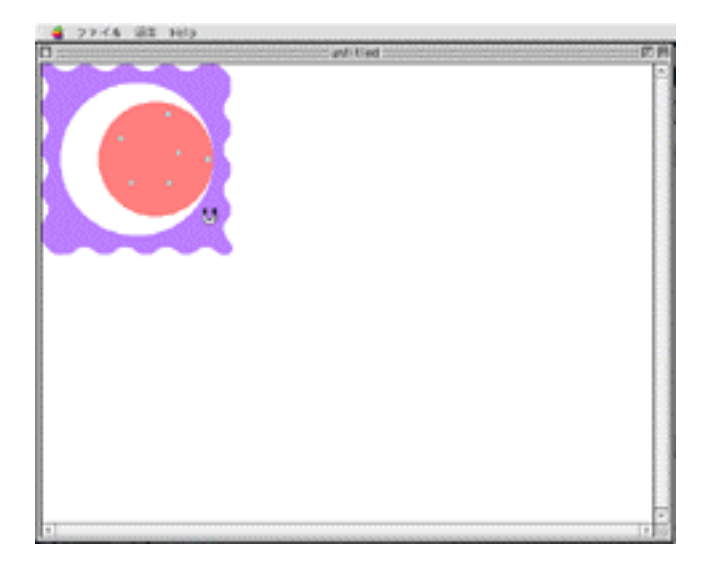

4. カーソルを周りの枠(紫色の部分)に持っていくと、カーソルが「 U 字の磁石」になります。 (下図参照)その状態でクリックしたままカーソル を移動させると、周りの枠を移動させることが できます。

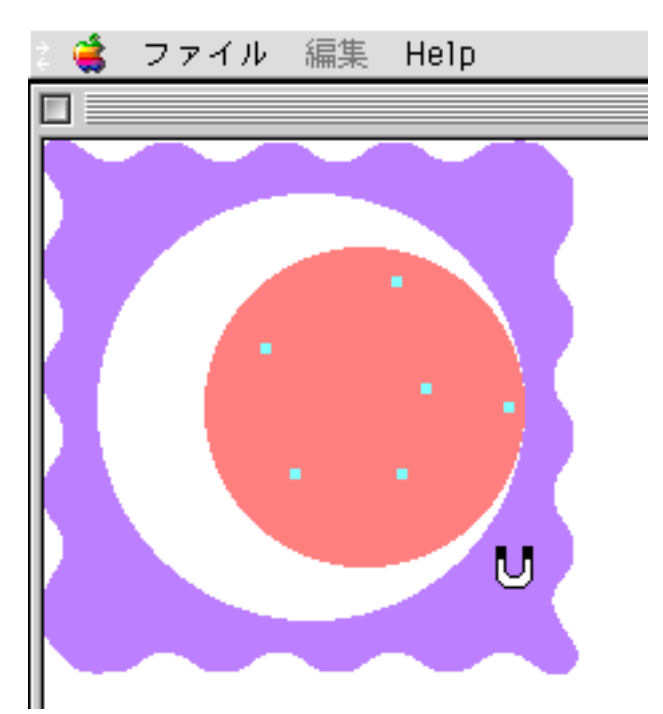

5. 「ぐるぐる」を描きたい部分に枠を持っていったら、次は、実際に描いてみます。カーソルを中の円の点に持っていくと「鉛筆」に変わります。クリックしたまま、カーソルを動かすと「ぐるぐる」を描くことができます。(下図-右側)

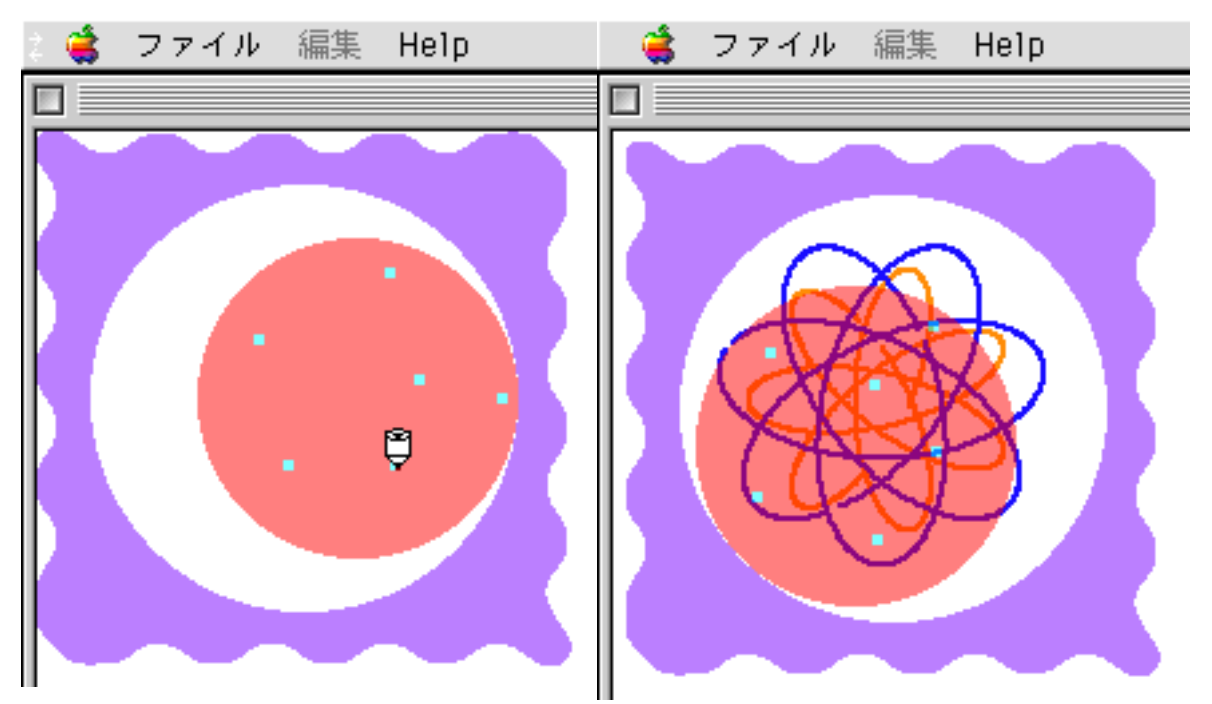

6. カーソルを中の円に持っていくと、「猫の手」に変わります。クリック したままカーソルを移動させると、中の円を枠内で移動させることができます。

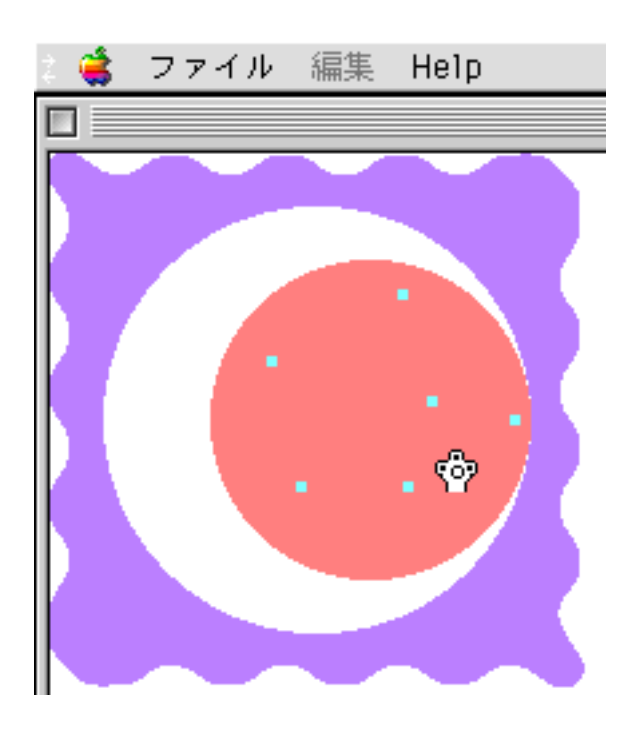

7. 絵ができたら、保存します。